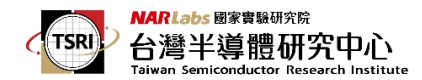

## IP 與 MAC address 取得方式

MAC Address 及IP Address 取得方式(使用分享器者, IP 需填入分享器的IP address, 不能填寫浮動 IP 如 192.168.x.x, MAC Address 仍為連線 PC 之 MAC Address, 分享器的 IP address 請參考設定與使用說明書,以取得所需資訊)。

1. 首先由 windows 視窗執行 cmd

| 📨 執行            | <b>•••</b>                              |
|-----------------|-----------------------------------------|
| <b>回</b> 着      | ]入程式、資料夾、文件或網際網路資源的名稱,Windows<br>;自動開啟。 |
| 開啟( <u>O</u> ): | cmd 👻                                   |
|                 | 確定 取消 瀏覽(B)                             |

- 2. 在 cmd 視窗下執令: ipconfig-all
- 3. 查看 ipconfig 資訊。實體位址就是 MAC Address, 而 IPv4 位址就是 IP Address。

| C:\Windows\system32\cmd.exe                                                                                                    |                      |
|----------------------------------------------------------------------------------------------------|----------------------|
| C:\Users\nschang≻ipconfig -all                                                                                                    |                      |
| Windows IP 設定                                                                                                    |                      |
| 主機名稱                                                                                                    |                      |
| 乙太網路卡 區域連線:                                                                                                    |                      |
| 連線特定 DNS 尾碼 :   描述 : Realtek PCIe GBE Family Controlle   實體位址 : 'Ashtt Controlle   DHCP 已取用 : :   自動設定散用 : :   連結-本機 IPu6 位址 : :   Faith and in the image of the image of the i | *<br>理項><br>-BA−CA−1 |
| DNS 伺服器 140.126.24.1                                                                                                    |                      |